## 接受轉診操作教學

1.登入「健保VPN網」,點選「電子轉診單\_受理」,將出 現的患者都點選受理,等患者到診所就醫後再進入「醫 事人員溝通平台」填寫轉診回覆·方可申報01038C ※如果在服務項目找不到「電子轉診單 受理」,須先用 管理者權限新增該使用者權限(後頁說明如何新增)

| ●● 我的首頁           |                                                                                  |        |         |           |     |           | ]      |    |                        |  |  |
|-------------------|----------------------------------------------------------------------------------|--------|---------|-----------|-----|-----------|--------|----|------------------------|--|--|
| 1 服務項目 《公告事項      |                                                                                  |        |         |           |     |           |        |    |                        |  |  |
| 電子轉診單受理           | *「全民健康保險電子轉診平台」自107年10月17日起,                                                     |        |         |           |     |           |        |    |                        |  |  |
| 電子轉診單_查詢          | (107 10 17) 詳細咨判                                                                 |        |         |           |     |           |        |    |                        |  |  |
| 電 ●● 我的首頁 > 電子轉診單 | 1_受理                                                                             |        |         |           |     |           |        |    |                        |  |  |
|                   |                                                                                  |        |         |           |     |           |        |    |                        |  |  |
|                   |                                                                                  |        |         |           |     |           |        |    |                        |  |  |
|                   |                                                                                  |        |         |           |     |           |        |    |                        |  |  |
|                   | (3                                                                               | 男分     | ऌ % 107 | 107/10/23 |     |           |        | _  |                        |  |  |
|                   | <b>二 二 二 二 二 二 二 二 二 二 二 二 二 二 二 二 二</b> 二 二 二 二 二 二 二 二 二 二 二 二 二 二 二 二 二 二 二 二 |        |         |           |     |           |        |    |                        |  |  |
|                   | 九//(な父生口穷)       香油額爾         □ 包含設定「連繋處理註記」資料                                   |        |         |           |     |           |        |    |                        |  |  |
|                   | <ul><li>備註 1. 可查詢範圍為開單日期最近 6 個月內。</li></ul>                                      |        |         |           |     |           |        |    |                        |  |  |
|                   | 2. 狀態為「未受理」時,才可設定連繫處理註記。                                                         |        |         |           |     |           |        |    |                        |  |  |
|                   |                                                                                  |        |         |           |     | 確         | 定 清照   | 余  |                        |  |  |
| 轉診單序號             | 開單日期                                                                             | 轉出醫事機構 | 建議轉入科別  | 建議診治醫師    | 狀態  | 有效期限      | 院所自编序號 | 檢視 | <b>4)</b> <sup>≞</sup> |  |  |
| 2018112046026787  | 107/11/19                                                                        |        | 直腸外科    |           | 未受理 | 108/02/16 | -      | 檢視 | 受理                     |  |  |
| 2018110199316177  | 107/10/30                                                                        |        | 內分泌科    |           | 未受理 | 108/01/27 | -      | 檢視 | 受理                     |  |  |
| 5                 |                                                                                  |        |         | 回前畫面      |     | _         |        |    |                        |  |  |
| 清輸入診治醫師姓          | 名  TEST                                                                          |        | ×       | 建議        | 此操  | 作可        | 選擇「目   | 目前 |                        |  |  |
| 確定 目前不提供 取消 不提供」  |                                                                                  |        |         |           |     |           |        |    |                        |  |  |

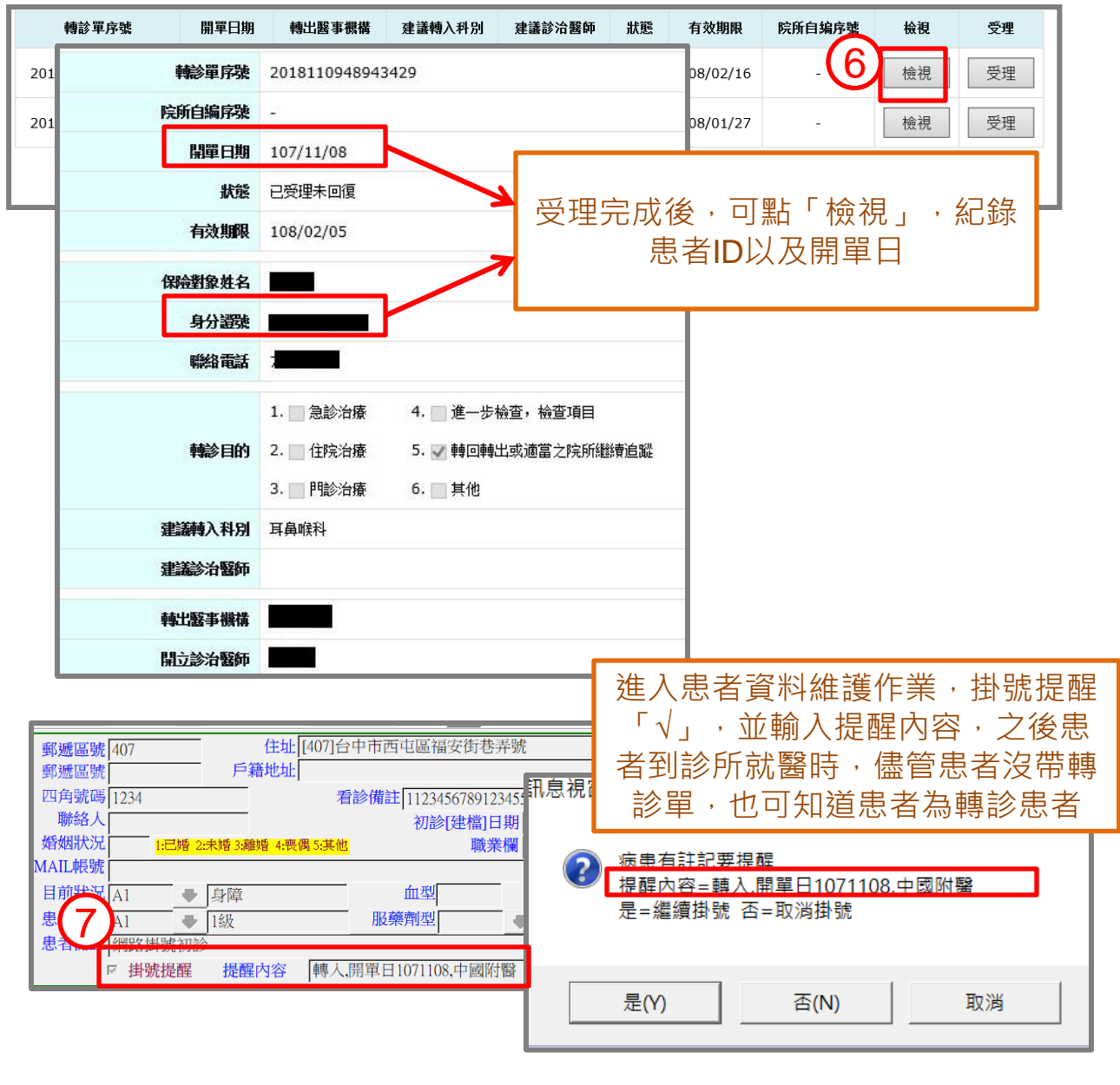

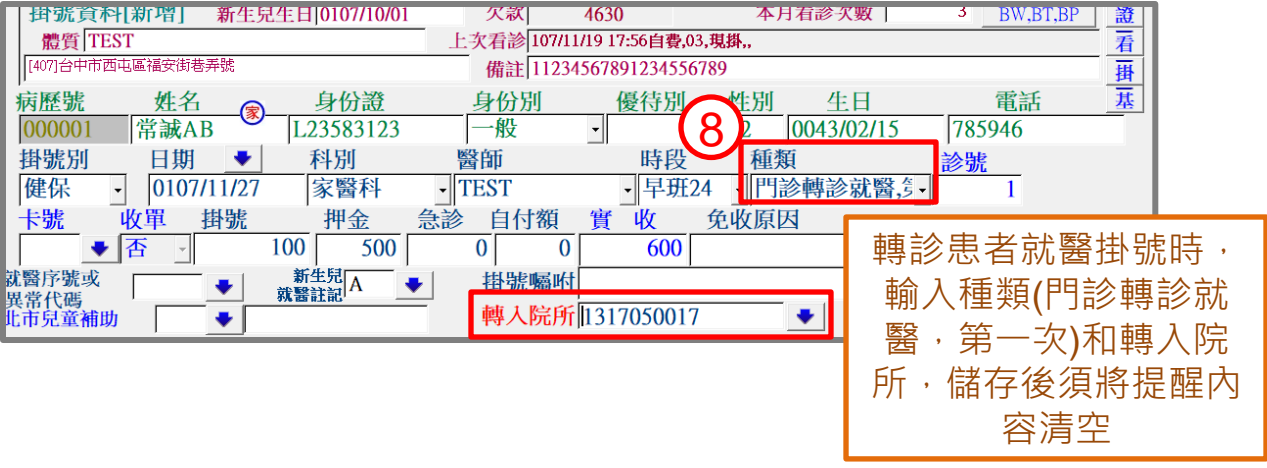

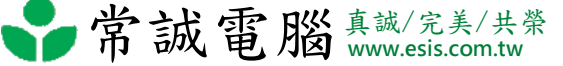

 2.新增健保VPN網之電子轉診相關權限,使用具有管理者 權限(通常為負責醫師)的卡片登入,進入機構管理者作業 →健保服務申請作業→勾選欲申請之項目,再到使用者 授權管理作業選擇現行機構使用者,以及要將權限開放 給哪位使用者後勾選要開放之項目。

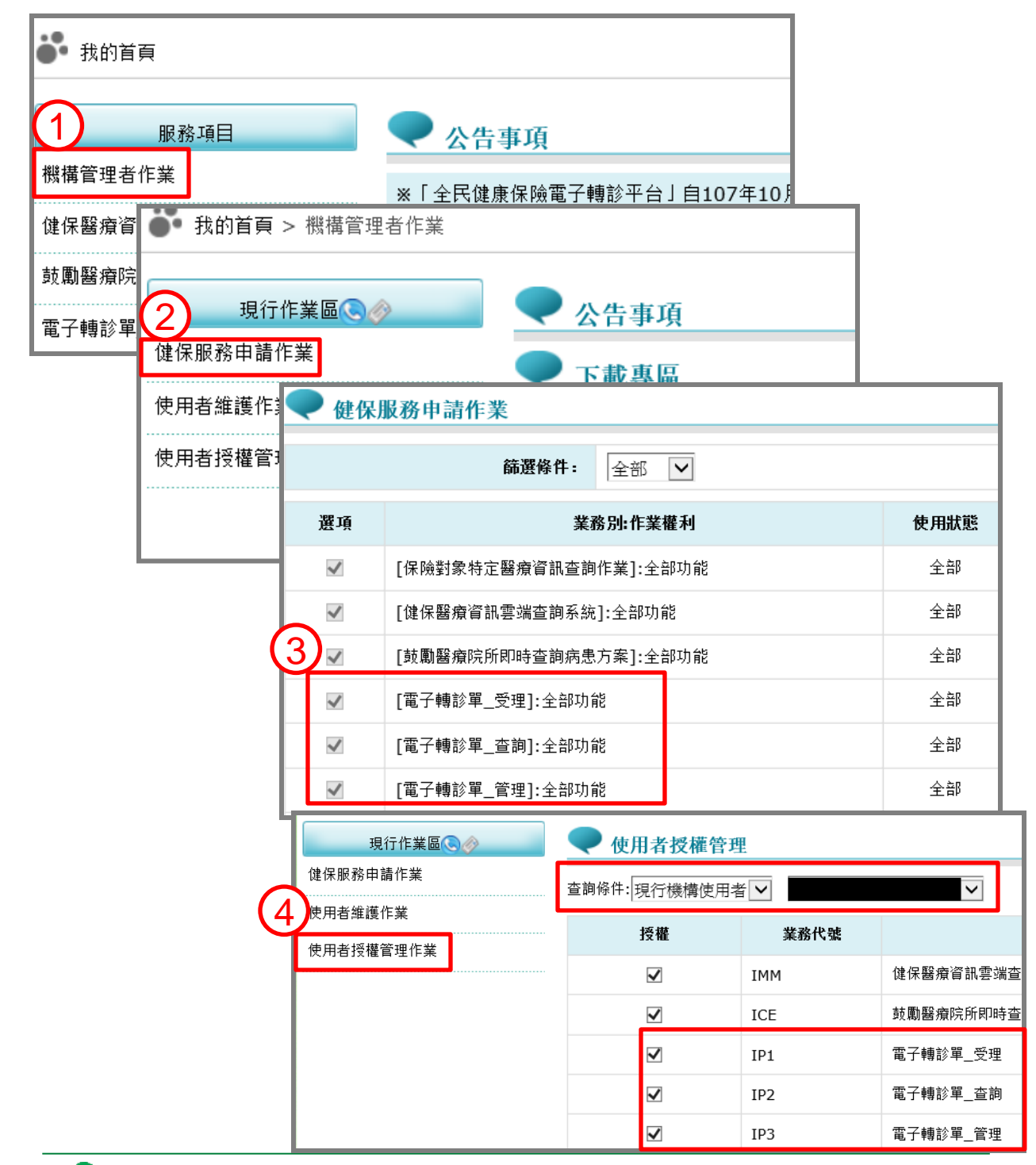

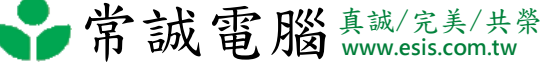

3.使用醫事人員卡登入至「醫事人員溝通平台」,做電子 轉診單回復作業

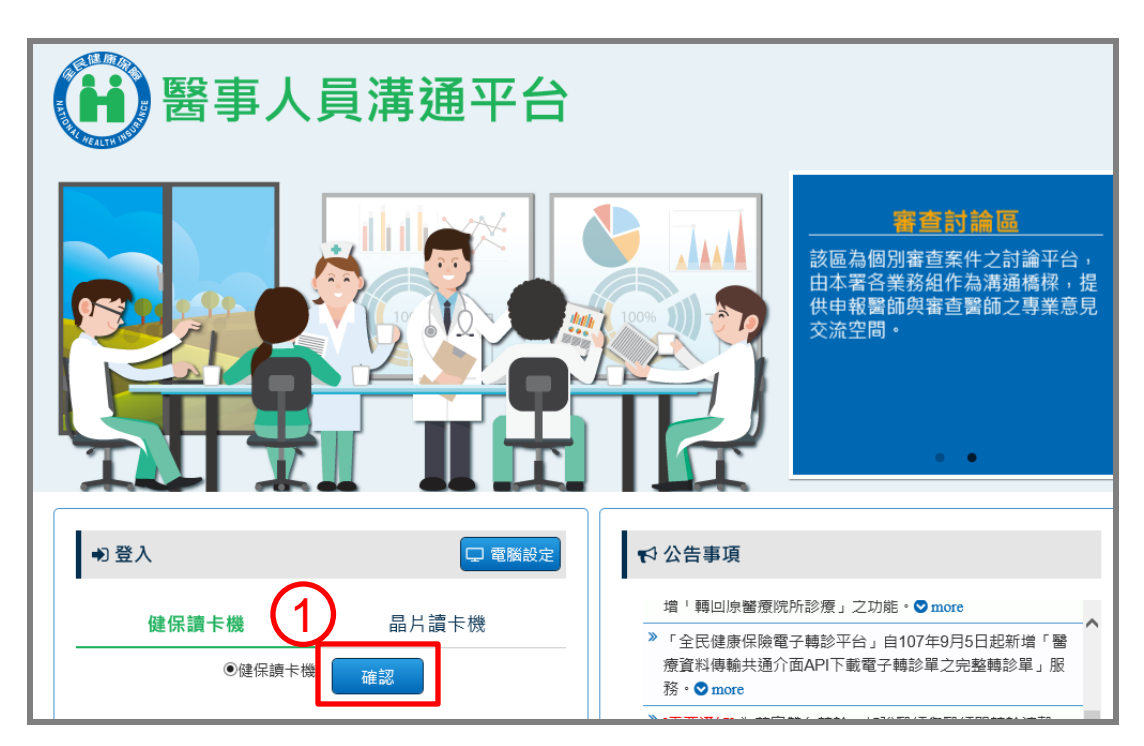

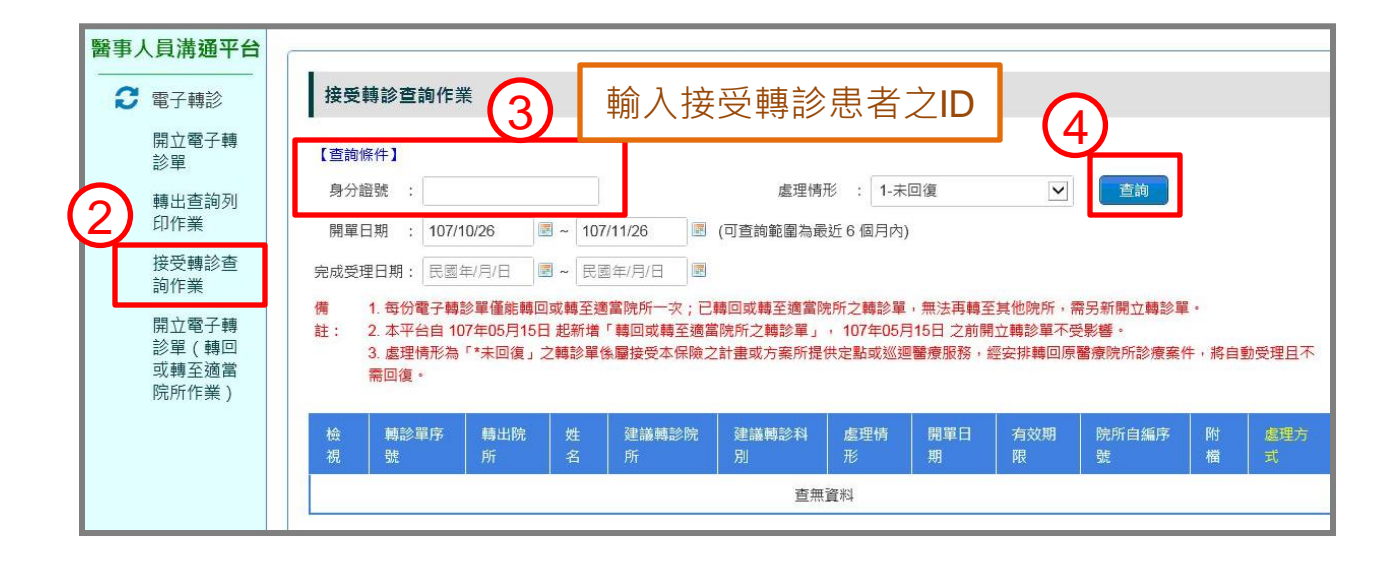

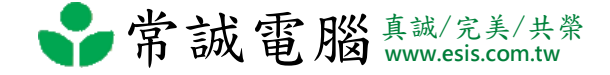

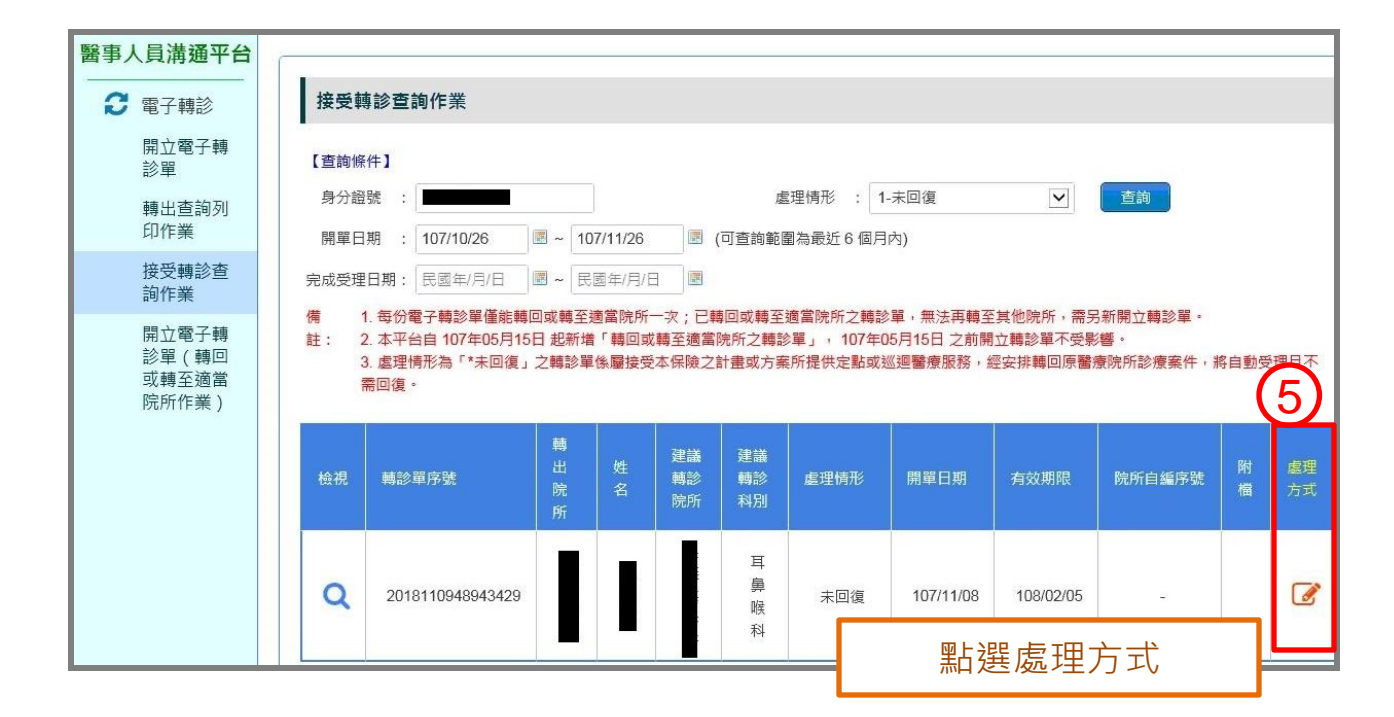

| *3.輔助診斷之檢查結果(100                                                      | 0字以內)                                                                                                    |                                                                                                    |                                                                                                    |                                                   |
|-----------------------------------------------------------------------|----------------------------------------------------------------------------------------------------|----------------------------------------------------------------------------------------------------|----------------------------------------------------------------------------------------------------|---------------------------------------------------|
| 診所                                                                    | *電話或傳真:<br>電子信箱:                                                                                                    |                                                                                                    |                                                                                                    |                                                   |
| 姓名 醫師                                                                 | 科別                                                                                                    | [                                                                                                    | $\checkmark$                                                                                                    |                                                   |
| (500字以內)                                                              |                                                                                                    |                                                                                                    |                                                                                                    |                                                   |
|                                                                       |                                                                                                    |                                                                                                    |                                                                                                    |                                                   |
| 安夾欄 🔽                                                                 |                                                                                                    | 3                                                                                                    | 到覽                                                                                                    |                                                   |
| 式限定:ODT、TXT、PDF、JF<br>支援中文、不可包含特殊符號。<br>至多可包含10個附加檔案。<br>案,大小須小於2048。 | PG、GIF、PNG、QRP<br>將紅框 <br>成後點                                                                                                    | 內的欄位輸<br>選「確定送                                                                                                    | ì入完<br>出」                                                                                                    |                                                   |
|                                                                       | *3.輔助診斷之檢直結果(100<br>*3.輔助診斷之檢直結果(100<br>於所<br>姓名<br>(500字以內)<br>(500字以內)<br>(500字以內)<br>(500字以內)<br>(500字以內)<br>(500字以內)<br>(500字以內)<br>(500字以內)<br>(500字以內)<br>(500字以內)<br>(500字)<br>(500字)<br>(500)<br>(500<br>(500)<br>(500)<br>(50)<br>(5 | *3.輔助診斷之檢查結果(1000字以內)<br>*3.輔助診斷之檢查結果(1000字以內)<br>*電話或傅真:<br>電子信箱:<br>姓名 醫師 科別<br>(500字以內)<br>(500字以內)<br>(500字以內)<br>英瘤 科別<br>(500字以內)<br>(500字以內)<br>(500字)<br>(500字)<br>(500<br>(500 )<br>(500 ) | *3.輔助診斷之檢直結果(1000字以內)<br>*3.輔助診斷之檢直結果(1000字以內)<br>電子信箱:<br>姓名 醫師 科別<br>(600字以內)<br>(600字以內)<br>(600字以內)<br>英瘤<br>武限定: ODT、TXT、PDF、JPG、GIF、PNG、QRP、<br>支援中文、不可包含特殊符號、<br>至多可包含10個附加檔案。<br>案,大小須小於2010。<br>確定送出 暫存 清除 回崩畫面 | *3.輔助診斷之檢查結果(1000字以內)<br>● *電話或嗎頁:<br>電子信箱:<br>位名 |

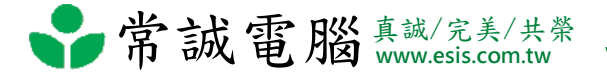